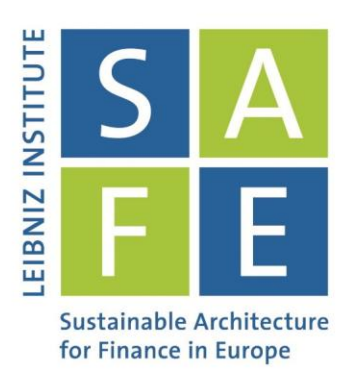

## SAFE Data Center Starter's Guide

**OptionMetrics** 

Leibniz Institute for Financial Research SAFE Sustainable Architecture for Finance in Europe

dataroom@safe-frankfurt.de | www.safe-frankfurt.de

- 1. Go to the WRDS website: https://wrds-web.wharton.upenn.edu/wrds/
  - Log in with your WRDS account
  - If you are a researcher or Ph.D. student at Goethe University Frankfurt and do not yet have a WRDS account, you can request an account by writing an email to: datacenter@safe.uni-frankfurt.de

|                                       |                         | 7                                                                                                    |
|---------------------------------------|-------------------------|----------------------------------------------------------------------------------------------------|
| Sign In                               |                         | Welcome to WRDS!                                                                                                    |
| € Sign In                             | C Register              | Wharton Research Data Services (WRDS) is the award-winning research platform and<br>business intelligence tool for over 40,000+ corporate, academic, government and nonprofit<br>clients at over 400+ institutions in 30+ countries.                                                                   |
| Password                              | Password                | WRDS provides the user with one location to access over 250 terabytes of data across<br>multiple disciplines including Accounting, Banking, Economics, Finance, ESG, and Statistics.                                                                                                    |
|                                       | Submit                  | Flexible data delivery options include a powerful web query method that reduces research<br>time, the WRDS Cloud for executing research and strategy development, and the WRDS<br>client server using PCSAS, Matlab, Python and R.                                                                     |
| <ul><li>Regis</li><li>Forgo</li></ul> | ster for a WRDS Account | Our Analytics team, doctoral-level support and rigorous data review and validation give clients<br>the confidence to tailor research within complex databases and create a wide range of reliable<br>data models.                                                                                      |
| 🚚 Requ                                | est Account Transfer    | WRDS provides access to S&P Capital IQ, CRSP, NYSE, Thomson Reuters, Bureau van Dijk,<br>Global Insight, OptionMetrics and other important business research databases.                                                                                                    |
|                                       |                         | From partnerships with data vendors, to our own tools including the WRDS SEC Analytics<br>Suite, WRDS Quant Alpha Platform and the Wharton School's OTIS - WRDS is the global<br>gold standard in data management and research, all backed by the credibility and leadership<br>of the Wharton School. |
|                                       |                         | For additional information, please see the About section.                                                                                                    |
|                                       |                         | Connect with us on Facebook!                                                                                                    |
|                                       |                         |                                                                                                    |

## 2. Click on OptionMetrics

| m Your Subscriptions     | Not Subscribed      | Your Queries          |                           |  |
|--------------------------|---------------------|-----------------------|---------------------------|--|
| » Bank Regulatory        | » Event Study by V  | VRDS                  | » Peters and Taylor Total |  |
| » Beta Suite by WRDS     | » Fama French & I   | _iquidity             | Q                         |  |
| » Blockholders           | Factors             |                       | » PHLX                    |  |
| » Bureau van Dijk        | » Federal Reserve   | Bank                  | » Public                  |  |
| » CBOE Indexes           | » Financial Ratios  | Suite                 | » Research Quotient       |  |
| » Compustat - Capital IQ | Dy WRDS             |                       | » SAS Visual Analytics    |  |
| » CRSP                   | » IBES              | » SEC Order Execution |                           |  |
| » CUSIP                  | » Markit            |                       | » Thomson Reuters         |  |
| » DMEF Academic Data     | » MSRB              |                       | » TRACE                   |  |
| » Dow Jones              | » Option Metrics    |                       | » WRDS SEC Analytics      |  |
| » Efficient Frontier by  | » Option Suite by \ | WRDS                  | Suite                     |  |
| WRDS                     | » OTC Markets       |                       |                           |  |
|                          | » Penn World Tabl   | es                    |                           |  |

- 3. The OptionMetrics Ivy DB US database consists of several different sub-databases:
  - Market
  - Options
  - Securities
- 4. For example: Click on "Options"

| OptionMetrics                                     |                                                                |   |
|---------------------------------------------------|----------------------------------------------------------------|---|
| For more about this dataset, see the<br>Ivy DB US | Dataset List , Manuals and Overviews or FAQs .<br>Vy DB Europe |   |
| » Market                                          | 2 » Market                                                     | 2 |
| » Options                                         | 5 » Options                                                    | 0 |
| » Securities                                      | Securities                                                     | 4 |

- 5. The OptionMetrics Ivy DB US "Options" sub-database consists of several different datasets:
  - Historical Volatility
  - Option Prices
  - Option Volume
  - Standardized Options
  - Volatility Surface

Г

6. For example: Click on "Option Prices"

| Options         For more about this dataset, see the Dataset List , Manuals and Overviews or FAQs .         Historical Volatility       Option Volume       Volatility Surface         Option Prices       Standardized Options |  |
|----------------------------------------------------------------------------------------------------|--|
| For more about this dataset, see the Dataset List , Manuals and Overviews or FAQs .         Historical Volatility       Option Volume       Volatility Surface         Option Prices       Standardized Options                 |  |
| For more about this dataset, see the Dataset List , Manuals and Overviews or FAQs .           Historical Volatility         Option Volume         Volatility Surface           Option Prices         Standardized Options       |  |
| Option Prices Standardized Options                                                                                                    |  |
|                                                                                                    |  |
|                                                                                                    |  |
|                                                                                                    |  |
|                                                                                                    |  |
|                                                                                                    |  |

- 7. Step 1: Select the date range for which you want to obtain data.
  - Example here: January 1, 2015 August 31, 2015

| OptionMetr       | ics - Option Prices         |  |  |
|------------------|-----------------------------|--|--|
|                  | a munica factilia defecati  |  |  |
| You have 12 save | d queries for this dataset. |  |  |
| Step 1: Choose   | e your date range.          |  |  |
| Date range       |                             |  |  |
| 2015-01-01       | to 2015-08-31               |  |  |
|                  |                             |  |  |
|                  |                             |  |  |

- 8. Step 2: Select the companies/securities for which you want to obtain data.
  - OptionMetrics via WRDS allows you to select companies/securities based on four different identifiers
    - (a) SECID
    - (b) TICKER
    - (c) CUSIP
    - (d) OPTIONID
  - You can select companies/securities in four different ways. Which method is the most appropriate depends on your research purpose.
    - (a) You can manually add company codes
    - (b) You can upload a .txt file containing the company/securities codes.
    - (c) You can chose from a saved codelist (see Option (a)).
    - (d) You can search the entire datase
  - Example here: Search the entire database.

| Ste<br>Belo                                                                          | <b>p 2:</b> Apply your company codes.<br>w are the security IDs (SECID) of several popular indexes:                                                                                                    |                 |
|--------------------------------------------------------------------------------------|----------------------------------------------------------------------------------------------------|-----------------|
| 1024<br>1024<br>1024<br>1014<br>1081<br>1097<br>1015<br>1024<br>1024<br>1026<br>1024 | 156 Dow Jones Industrial Average - DJX<br>180 NASDAQ 100 Index - NDX<br>191 CBOE Mini-NDX Index - MNX<br>199 AMEX Major Market Index - XMI<br>105 S&P 500 Index - SPX<br>164 S&P 100 Index - OEX<br>107 S&P Midcap 400 Index - MID<br>142 S&P Smallcap 600 Index - SML<br>134 Russell 2000 Index - RUT<br>180 NYSE Composite Index (Old) - NYZ<br>156 PSE Wilshire Smallcap Index - WSX<br>195 CBOE Treasury Yield Option - TYX |                 |
| U S                                                                                  |                                                                                                    |                 |
| 0                                                                                    | Company Codes       Code List Nam         Please enter Company codes separated by a space.       Save code list to Sa         Example: IBM MSFT DELL [ Code Lookup ]       Code List Nam                                                                                                    | ne<br>wed Codes |
| 0                                                                                    | Browse         No file selected           Upload a plain text file (.bxt), having one code per line.                                                                                                    |                 |
| ۲                                                                                    | Select Saved Codelists     Choose from your saved codelists.                                                                                                    |                 |
| ۲                                                                                    | Search the entire database<br>This method allows you to search the entire database of records. Please be aware that this<br>method can take a very long time to run because it is dependent upon the size of the database.                                                                                                    |                 |

- 8. Step 2 (cont.): Select the companies/securities for which you want to obtain data.
  - You can additionally filter by:
    - Option Type
      - \* Call Only
      - \* Put Only
      - \* Both
    - Exercise Style
      - \* American
      - \* European
      - $* \ {\rm Both}$
    - Exercise Style
      - \* Equity
      - \* Index
      - \* Both
  - And you can additionally limit the range of days to expiration.

| Option Type: O Call Only   | Put Only   Both                |
|----------------------------|--------------------------------|
| Exercise Style: O American | European                       |
| Security Type: O Equity    | Index   Both                   |
| Choose Days to Expiration  | on (EXDATE - DATE): (Optional) |
| > •<br>• AND • OR<br>> •   |                                |

- 9. Step 3: Select the variables on which you want to obtain data.
  - OptionMetrics classifies data into different categories.
    - Option Information
    - Underlying Security Information
    - Option Price Information
    - Implied Volatility and Sensitivity Information
  - You can find a list of all variables included in OptionMetrics by clicking on "Variable Descriptions" on the top of the page.
  - Example here: Highest Closing Bid, Lowest Closing Ask

| ecurity Information (0/10) | Option Price Information 215 | Implied Volatility and Sens | itivity Information 0/5 |
|----------------------------|------------------------------|-----------------------------|-------------------------|
|                            |                              |                             | (-)                     |
| Select 🗹 All               | (3) Se                       | lected 🗆 Clear All          | (2)                     |
| Volume                     | (3) Se                       | Highest Closing Bid         | (2)                     |

- 10. Step 4: Select the output format (and compression type and date format)
  - You can obtain the output of your query in different data formats.
    - Example here: comma-delimited text (\*.csv)
  - For very large queries it might be recommendable to additionally chose a compression type.
    Example here: zip (\*.zip)
  - You can also chose your preferred date format
    - Example here: YYMMDDn8
  - You can also save your query and access it later.
- 11. Click on "Submit Query"

| Output Format                       | Compression Type | •                       | Date Format                  |   |
|-------------------------------------|------------------|-------------------------|------------------------------|---|
| comma-delimited text (* csv)        | Tip (* zip)      |                         | DATE9 (e.g. 25.JUI 1984)     |   |
| Excel spreadsheet (*.xlsx)          | azip (*.gz)      |                         | DDMMYY6. (e.g. 250784)       |   |
| tab-delimited text (*.txt)          |                  |                         | MMDDYY10. (e.g. 07/25/1984)  |   |
| HTML table (*.htm)                  |                  |                         | DDMMYY10. (e.g. 25/07/1984)  |   |
| SAS Windows_32 dataset (*.sas7bdat) |                  |                         | YYMMDDs10. (e.g. 1984/07/25) |   |
| SAS Windows_64 dataset (*.sas7bdat) |                  |                         |                              |   |
| SAS Solaris_64 dataset (*.sas7bdat) |                  |                         |                              |   |
| dBase file (*.dbf)                  |                  |                         |                              |   |
| STATA file (*.dta)                  |                  |                         |                              |   |
| SPSS file (*.sav)                   |                  |                         |                              |   |
| E-Mail Address (Optional)           |                  | Custom Field (Optional) |                              |   |
| E-mail                              | Edit Preferences |                         |                              | 0 |
|                                     |                  |                         |                              |   |
| Save this query to myWRDS           |                  |                         |                              |   |
| 2017 11 19 OptionMetrics Tutorial   |                  |                         |                              |   |

10. Your query is now processed. A new tab opens which will contain the download link once your query is completed. Click on the download link.

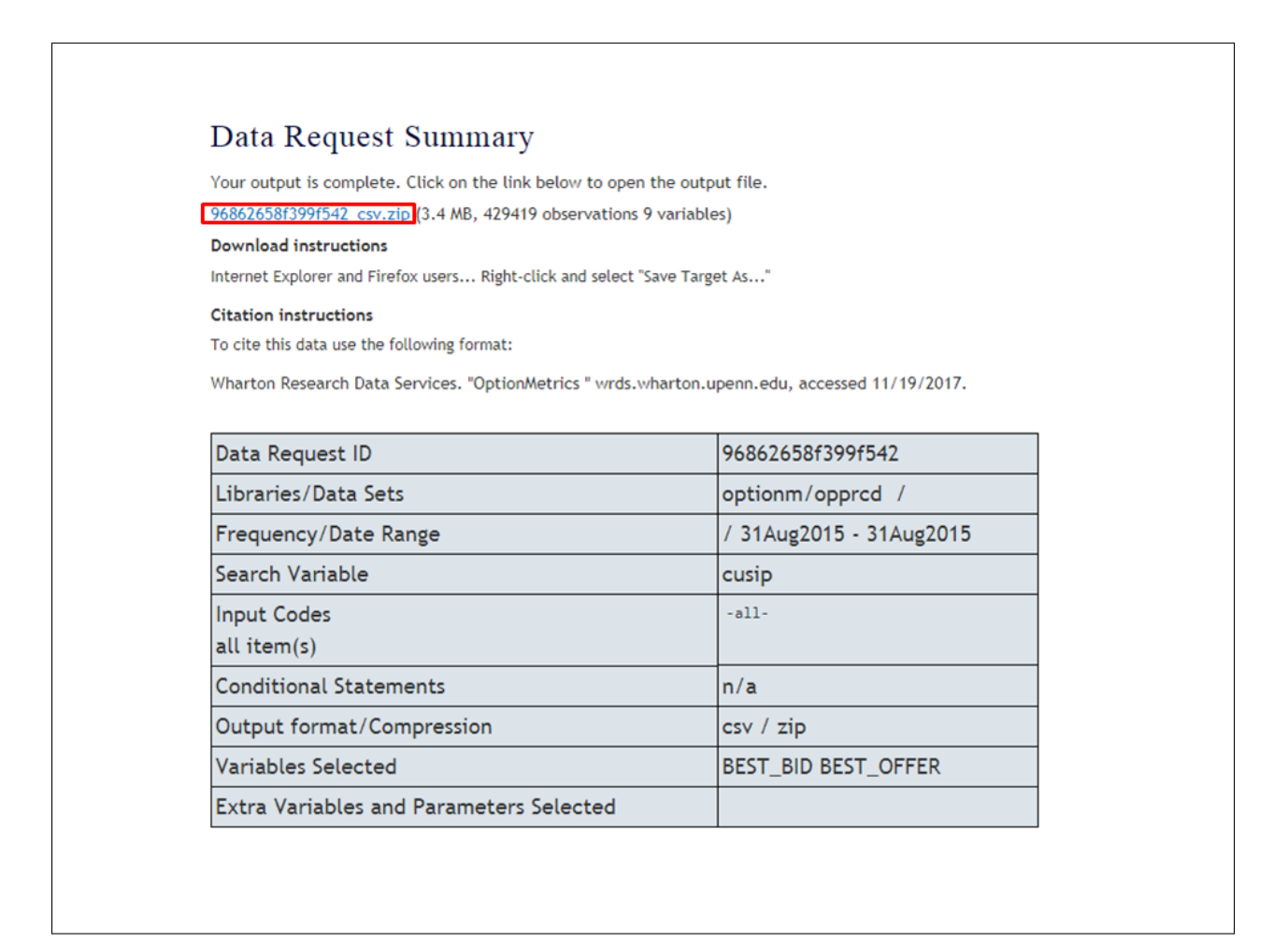